## Istruzioni per impostare una nuova Password Smart Card

Di seguito si descrive il procedimento per impostare una nuova Password Smart card del certificato digitale:

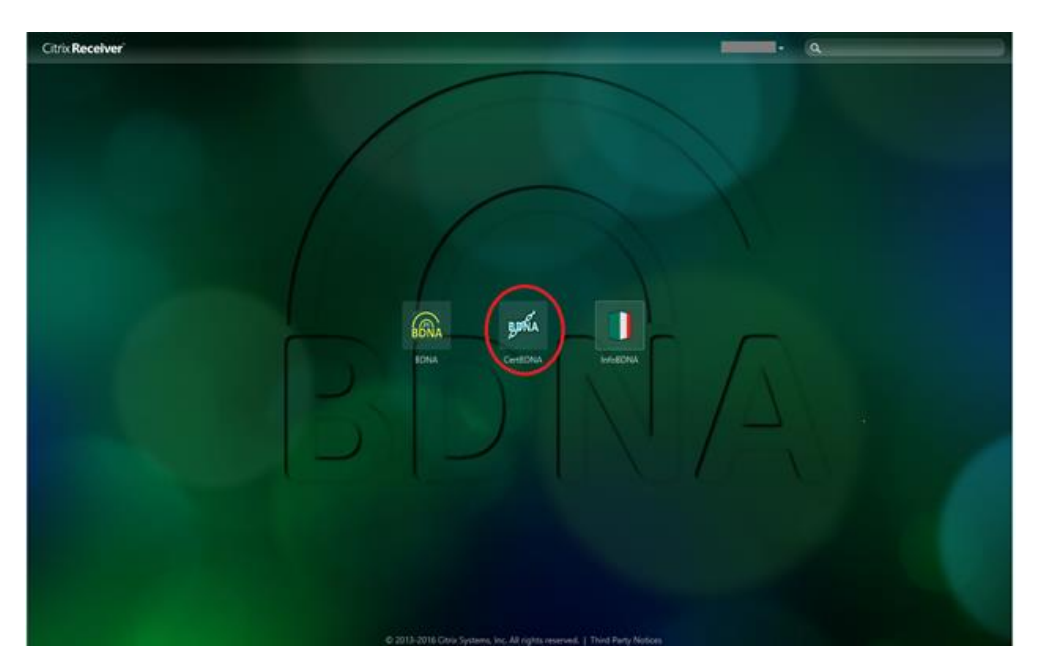

1. Accedere alla home page dell'applicazione Citrix e cliccare sull'icona CertBDNA

2. Inserire le credenziali di accesso: **Username** (consegnata dalla Prefettura) e **Password Applicativa** (creata dall'utente in fase di primo accesso al sistema in sostituzione di quella provvisoria ricevuta via email). Si raccomanda di digitare attentamente i caratteri di entrambe le credenziali (*es. zero O è diverso dalla lettera maiuscola O*) e si consiglia di non utilizzare le funzioni Copia e Incolla

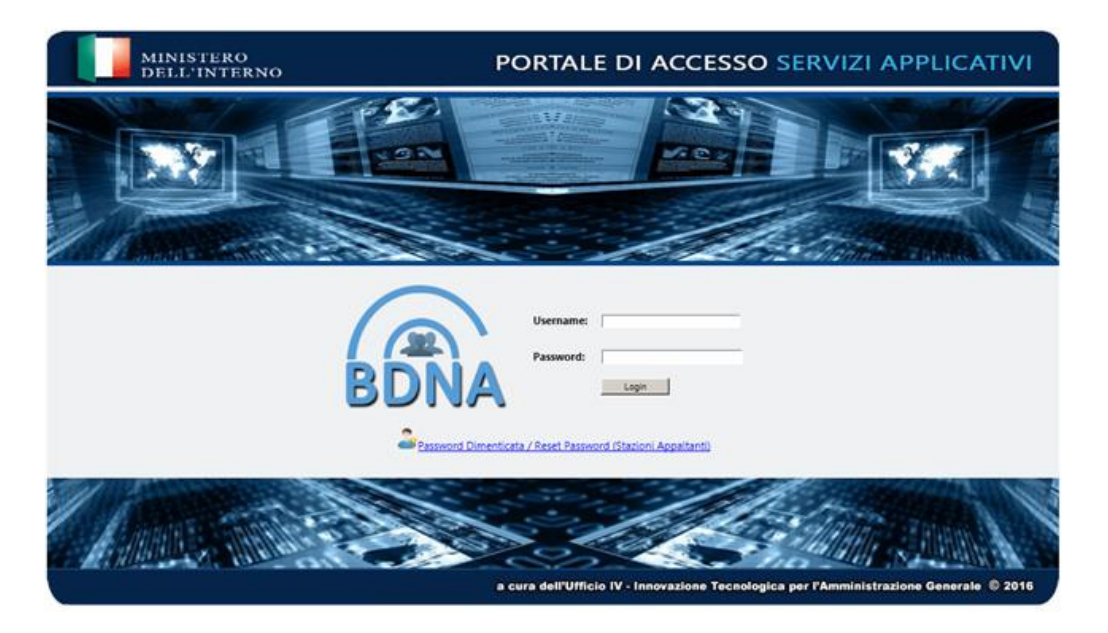

3. Cliccare sulla funzione "**Password smart dimenticata**" che appare attiva nella Lista delle operazioni (*Attenzione! cliccare una sola volta ed attendere l'apparizione della maschera successiva*)

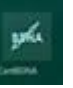

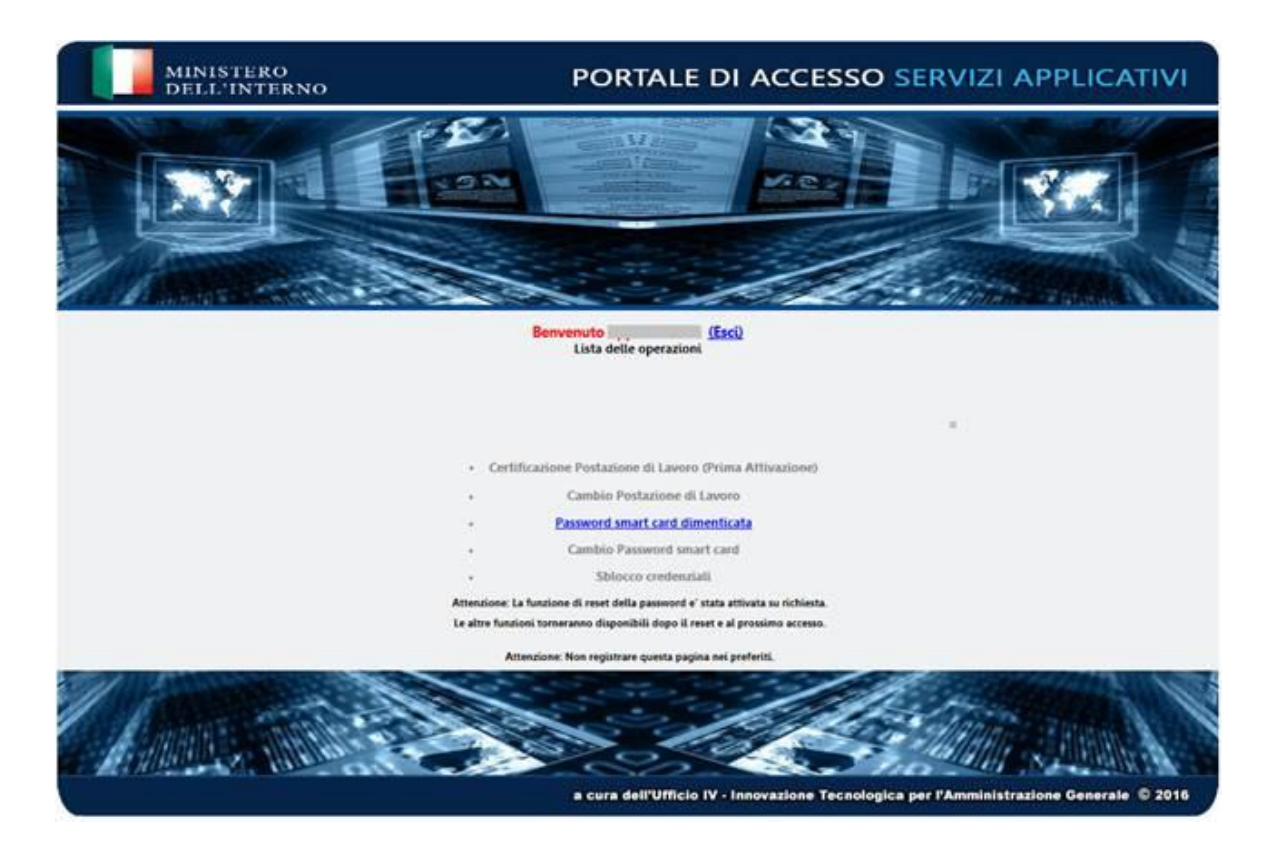

4. Inserire la **OTP** (One Time Password) di 8 cifre che il sistema invia tramite sms al numero di telefono cellulare dell'utente (comunicato alla Prefettura nel modulo di richiesta di concessione delle credenziali) **entro 2 minuti dalla ricezione** e poi cliccare sul bottone "*Accedi*"

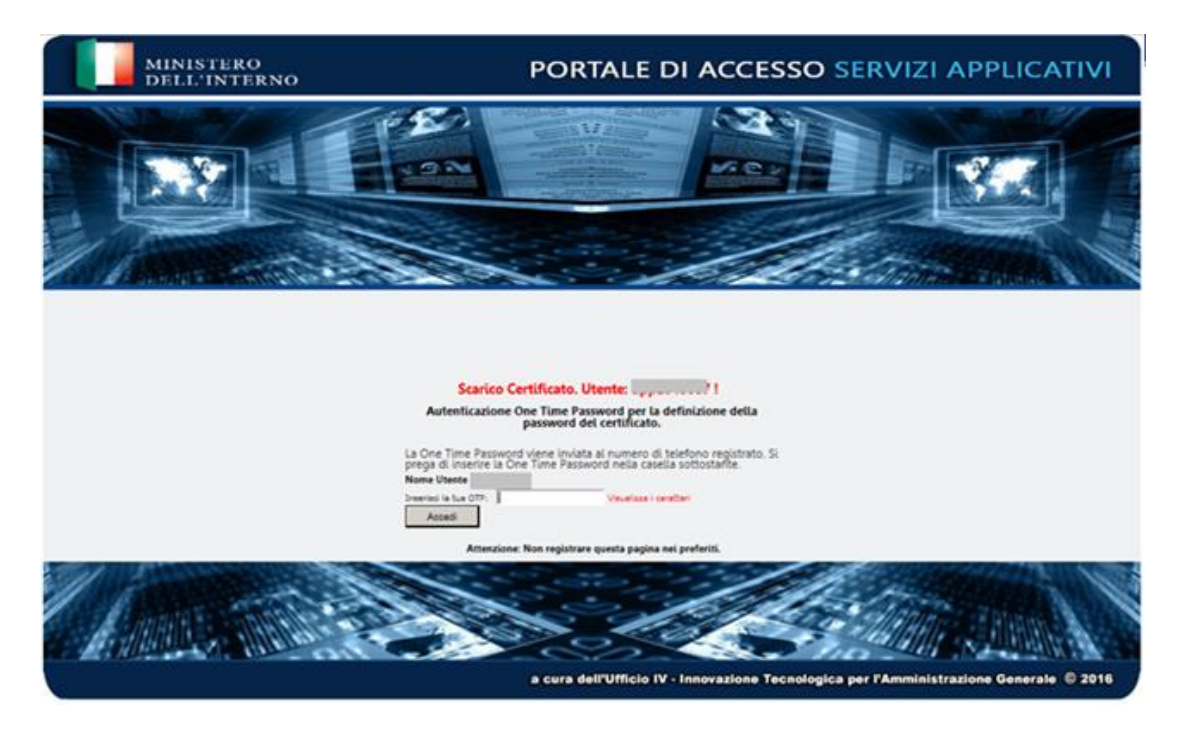

- 5. Creare la **Password Smart Card** del certificato digitale (*da non confondere con la Password Applicativa*) **rispettando rigorosamente** le seguenti regole:
  - . non deve contenere il cognome o il nome dell'utente o parte di essi

. deve contenere <u>da un minimo di 10 a un massimo di 14 caratteri</u>, è fondamentale non superare i 14 caratteri si presenti la seguente schermata di errore:

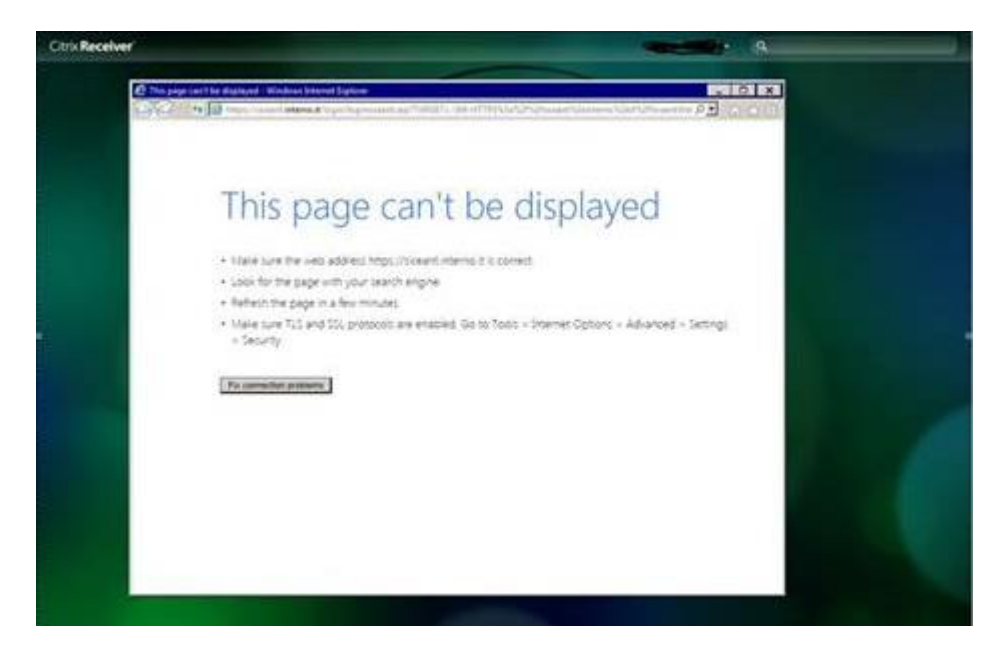

- . deve contenere almeno 1 lettera MAIUSCOLA e almeno 6 lettere minuscole
- . deve contenere almeno 1 NUMERO
- . deve contenere almeno 1 carattere speciale esclusi \* £ \$ € & ! > < @
- . deve essere diversa dalle ultime 2 password smart card utilizzate e diversa dalla Password Applicativa

## <u>AVVISO IMPORTANTE</u>: Si raccomanda di annotarla e conservarla con cura poiché dopo 3 tentativi falliti di inserimento è necessario l'intervento degli operatori dell'Assistenza per accedere al sistema.

6. <u>SOLO DOPO AVERLA ANNOTATA E CONSERVATA CON CURA</u> inserire la Password Smart Card appena creata nella casella *"Nuova Password smart card"* e poi digitare gli stessi caratteri nella casella *"Conferma Nuova Password smart card"* (si consiglia di non utilizzare le funzioni Copia e Incolla)

| MINISTERO<br>DELL'INTERNO | PORTALE DI ACCESSO SERVIZI APPLICATIVI                                                 |
|---------------------------|----------------------------------------------------------------------------------------|
|                           |                                                                                        |
| Defin                     | Izione della nuova password smart card                                                 |
| Si prega<br>Nuova P       | di digitare La Nuova Password e di confermaria.<br>Utente:                             |
| Conferm<br>card *:<br>A   | a Nuova Passeord amart<br>Invio<br>Invio<br>Invio                                      |
|                           | a cura dell'Ufficio IV - Innovazione Tecnologica per l'Amministrazione Generale © 2016 |

7. Selezionare "Scarica il certificato" <sup>©</sup> Scarica Il certificato **PRIMA** di cliccare sul bottone "Invio"

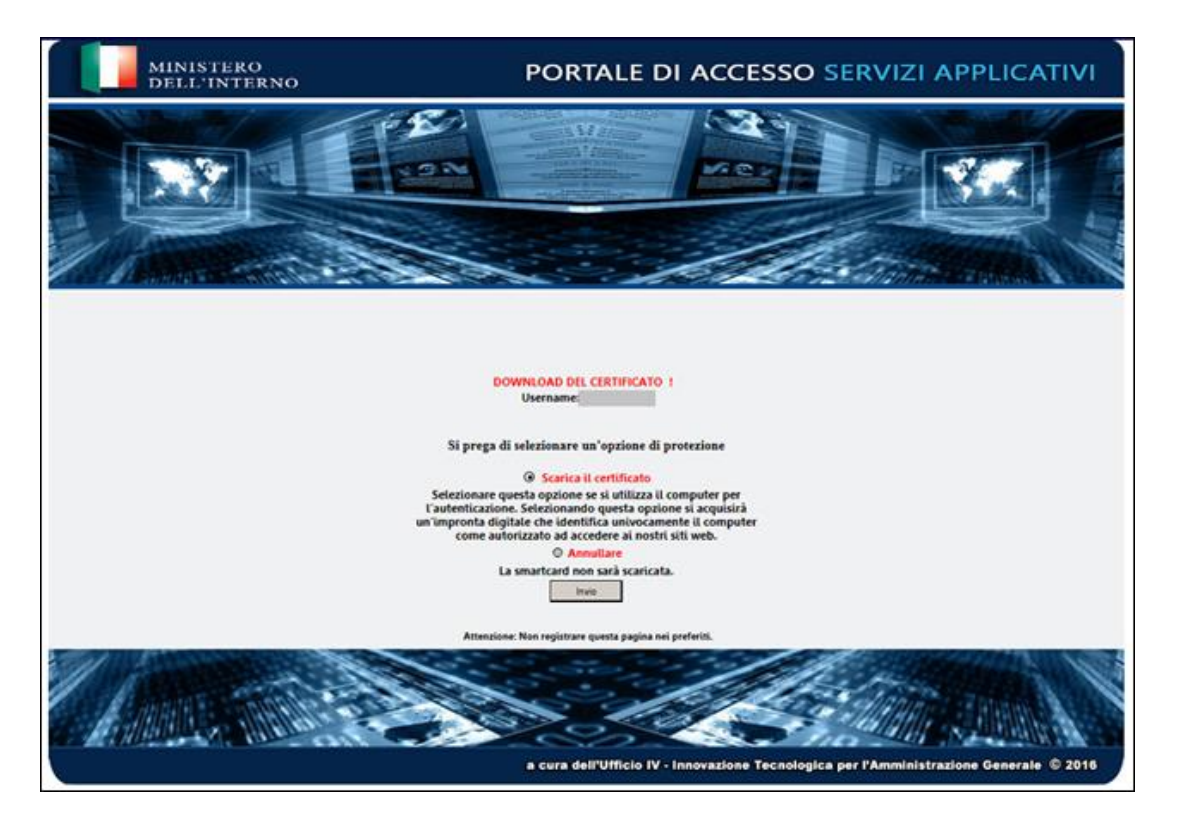

8. Apparirà la maschera in cui il sistema comunica che il certificato è stato scaricato correttamente, cliccare sulla X in alto a destra per chiuderla (Attenzione! se si clicca su Torna alla home si torna alla home page di CertBDNA e non di Citrix)

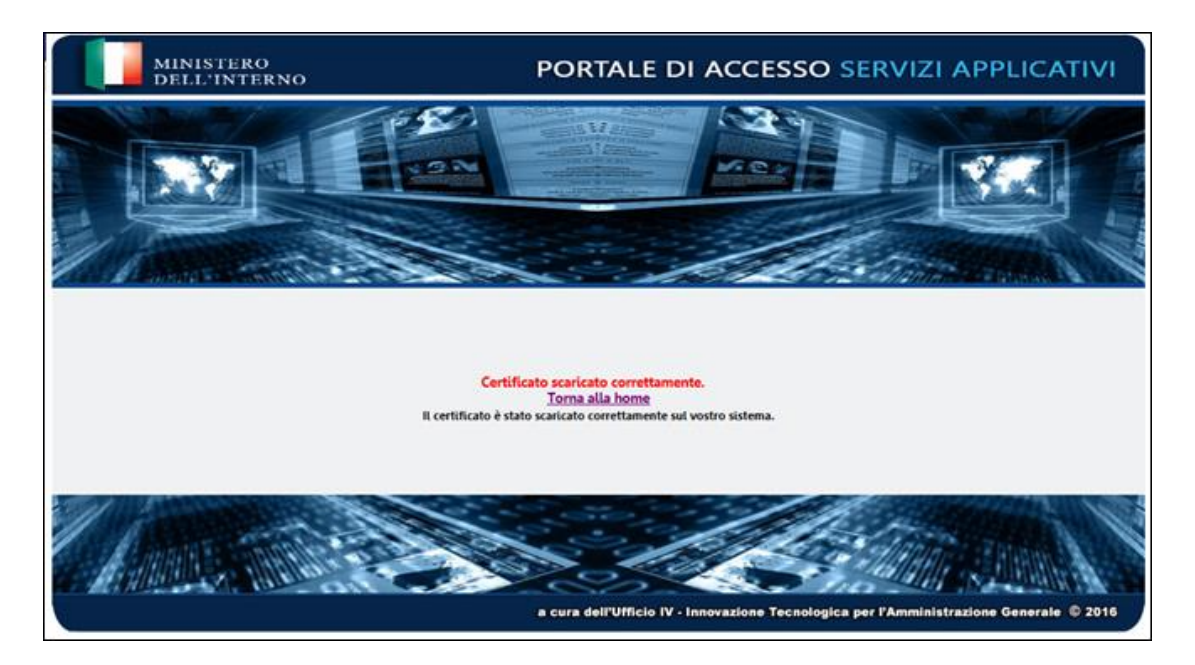

9. Tornare alla home page di Citrix

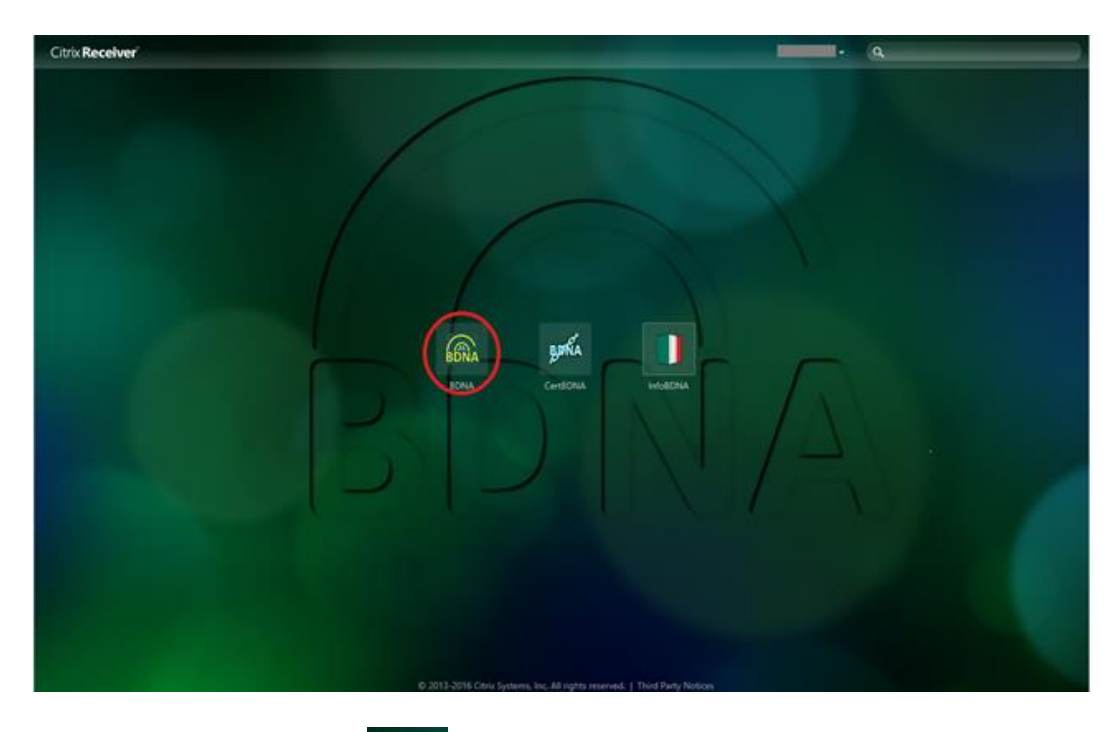

10. Click sull'icona **BDNA** 

![](_page_4_Picture_4.jpeg)

per accedere all'applicativo BDNA

Si informa che il procedimento per impostare una nuova password smart card del certificato digitale è descritto anche nella versione aggiornata del manuale "Istruzioni Operative per Accesso alla macchina virtuale" raggiungibile al link <u>http://politichepersonale.interno.it/itaindex.php?IdMat=1&IdSot=35&IdNot=413</u>

Si prega, in caso di necessità di assistenza, di aprire un ticket tramite il servizio di *Service Desk* catturando e allegando l'intera schermata del desktop con il messaggio di errore inviato dall'applicativo BDNA.